ISTITUTO D'ISTRUZIONE SUPERIORE - "G. SOLIMENE"-LAVELLO Prot. 0015314 del 04/11/2022 VII (Uscita)

### Firma Elettronica

Regione Basilicata

# Come richiederla

- Prerequisiti:
  - Essere possessore di SPID.
  - Avere un account di posta elettronica ordinaria (no PEC) personale
  - PC Desktop (no tablet o smartphone)
  - Copia Digitale Tessera Sanitaria
  - Copia Digitale Documento di riconoscimento
- Il periodo di validità della firma è di 3 anni

# Fase 1: richiesta tramite mail

#### Richiesta tramite mail

- Creare la seguente mail dal vostro account di posta personale ordinario (non PEC) compilata al modo seguente:
  - A: <u>firmadigitale@assistenza.regione.basilicata.it</u>
  - Oggetto: Richiesta voucher per Firma Digitale Remota
  - Corpo: Si richiede voucher per Firma Digitale Remota. Si precisa che il sottoscritto richiedente è in possesso di credenziali SPID.
- Allegare alla e-mail copia del Documento di Riconoscimento e Tessera Sanitaria

#### Fase 1: richiesta tramite mail

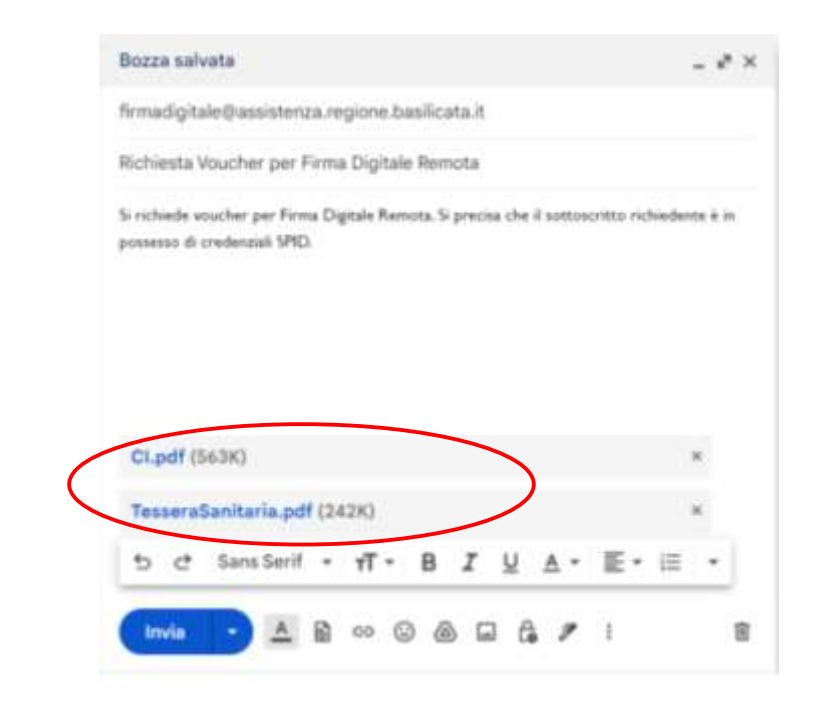

# Fase 1: richiesta tramite e-mail

- > Se la richiesta è stata ricevuta correttamente dalla Regione Basilicata si riceveranno in risposta due mail :
  - > Dati per la registrazione ed accesso al servizio di supporto con le vostre credenziali
  - La mail di conferma della presa in carico della richiesta di voucher

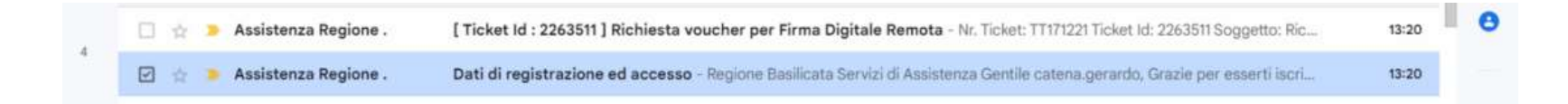

# Fase 1: richiesta tramite mail

- Fare il log-in sulla piattaforma di supporto della Regione Basilicata utilizzando le credenziali ricevute tramite mail.
- Controllare il ticket di assistenza appena aperto.
- Controllare che ci siano gli allegati (Tessera Sanitaria e Carta di Identità)
- > Se non sono presenti caricarli come di seguito descritto.

### Fase 1: richiesta tramite e-mail

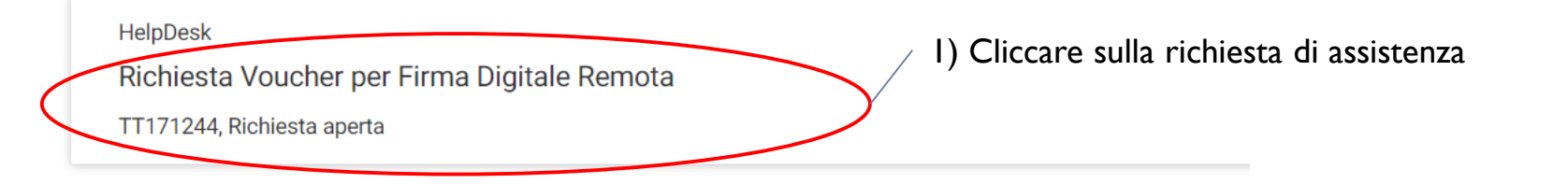

2) Scorrere la pagina verso il basso e selezionare "Scegli File" dalla sezione "Allega"

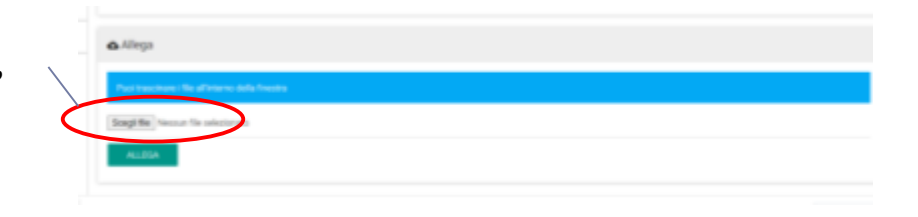

### Fase 1: richiesta tramite mail

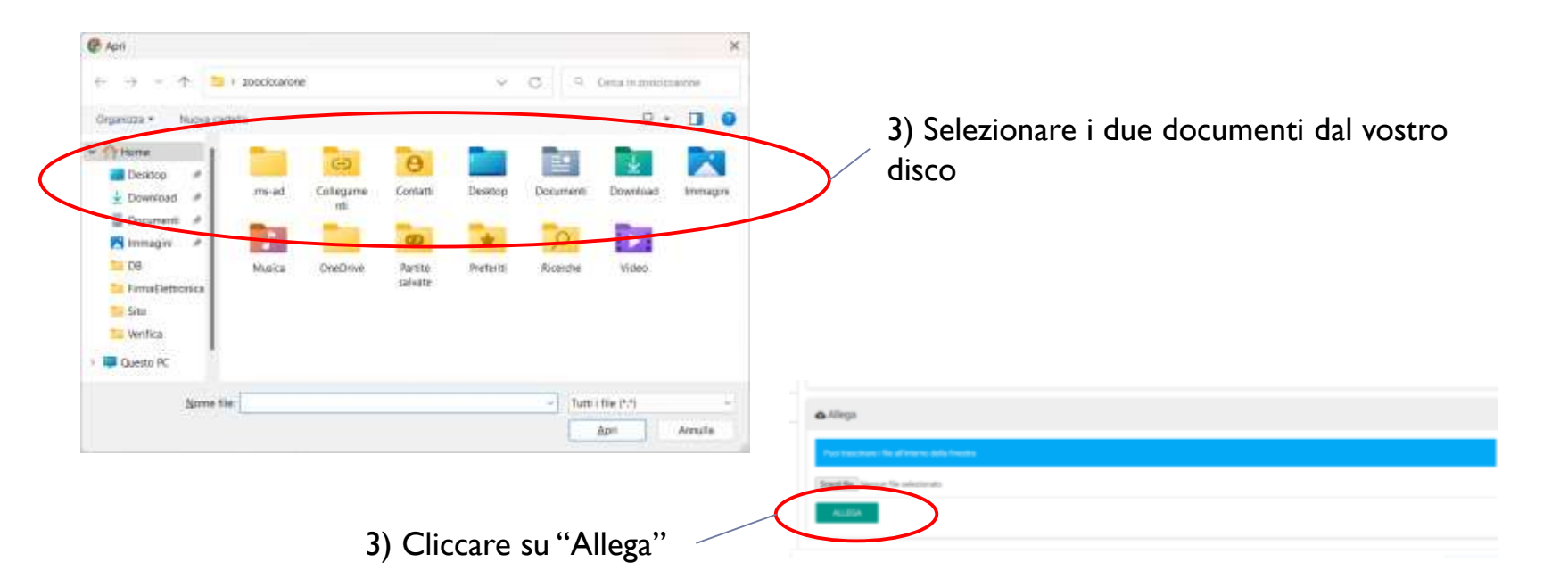

### Fase 1: richiesta tramite e-mail

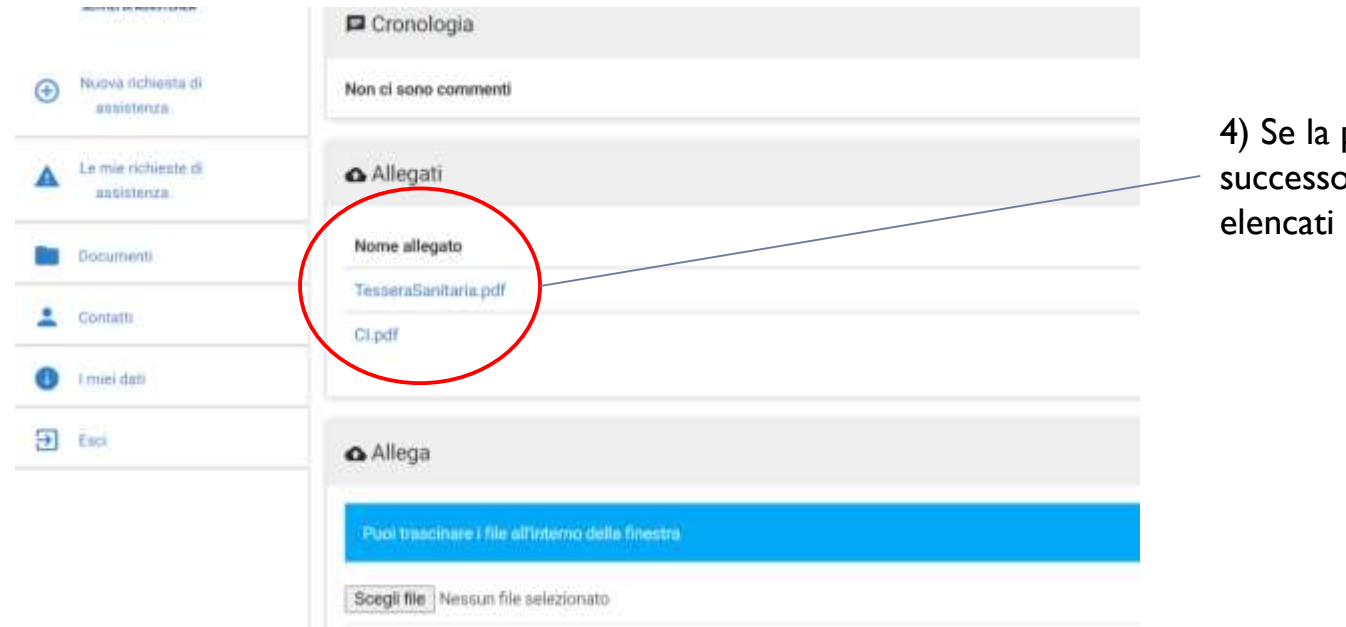

4) Se la procedura ha avuto successo i due file verranno elencati nella sezione "Allegati"

### Fase 2: ricezione del voucher

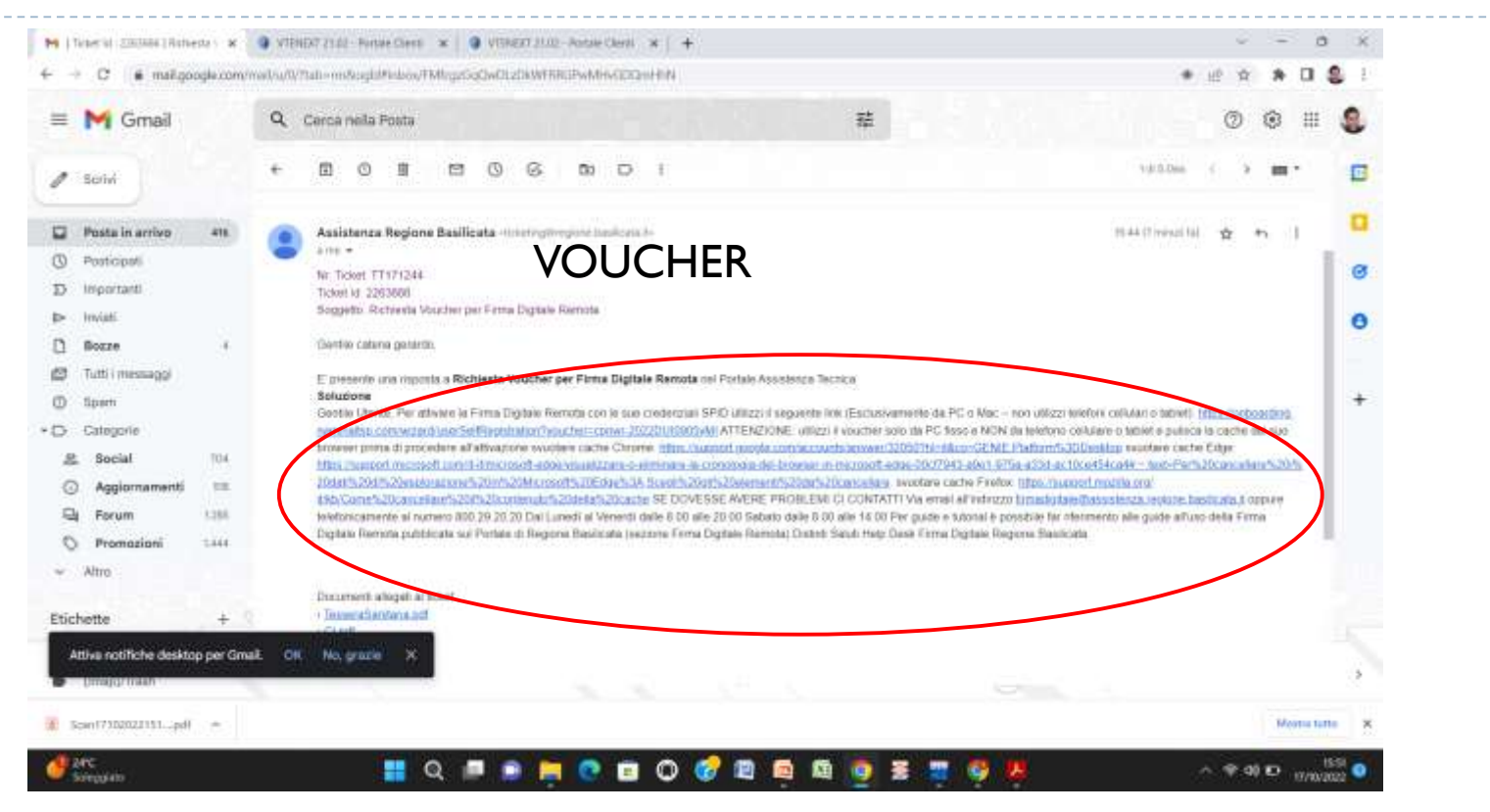

# Fase 2: ricezione del voucher

- Se la procedura è andata a buon fine riceverete nella vostra casella e-mail il ticket di risposta contenente il voucher con le istruzioni per l'attivazione della firma digitale.
- Da questo punto in poi operare dal proprio PC desktop o portatile (no tablet/smartphone).

# Fase 3: pulire la cache del browser

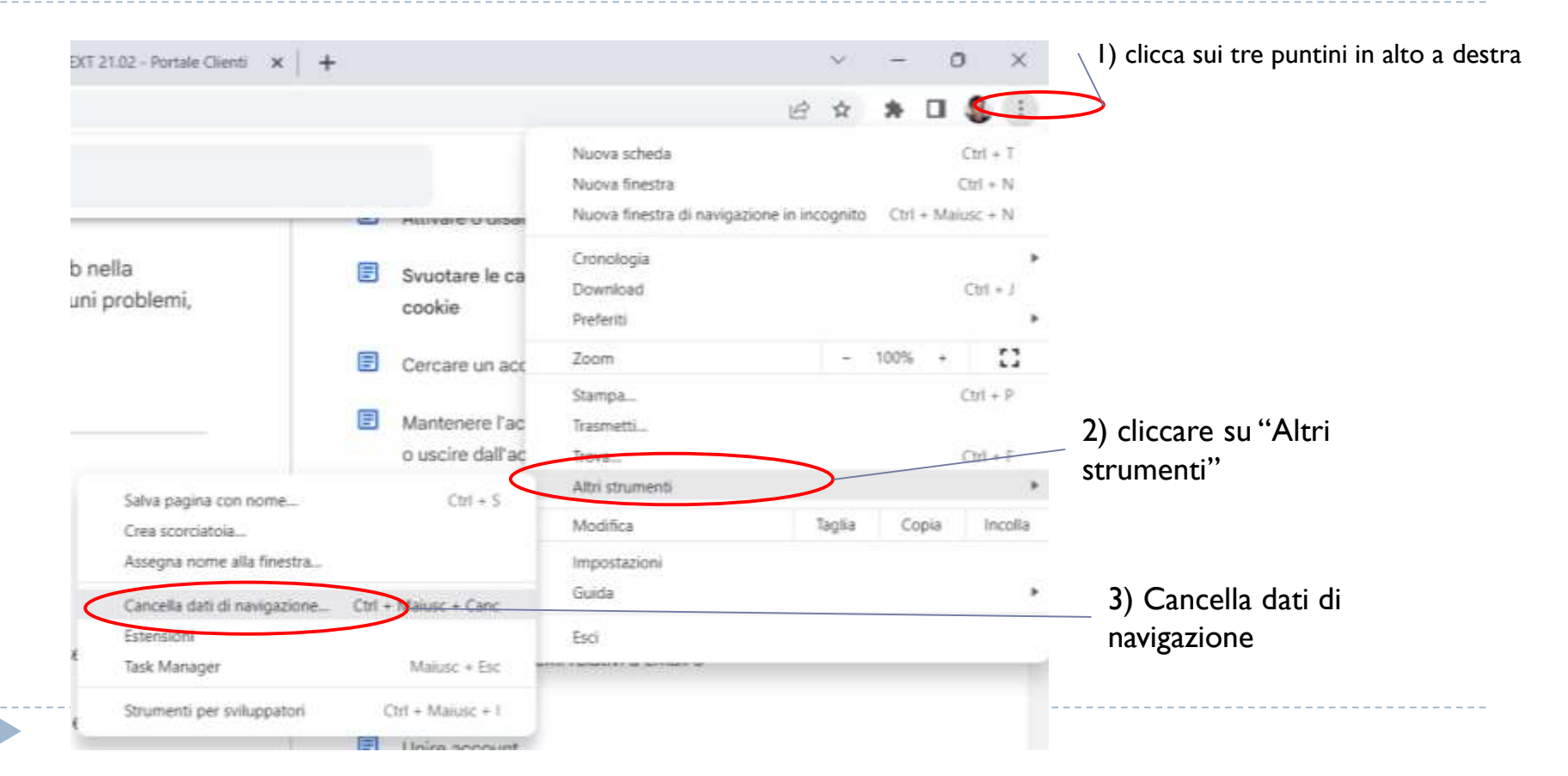

### Fase 3: pulire la cache del browser

![](_page_12_Picture_1.jpeg)

#### Aprire la e-mail contenente il voucher.

Cliccare sul link suggerito nell'e-mail

El presente una regionale a Michiesta Voucher per Plena Digitale Barvola nel Portale Associationa Bolistione

Sector Users: The shares in Consideration in the Construction SPO advance experiments (Construction of the Construction of the Construction of the

![](_page_14_Picture_1.jpeg)

![](_page_15_Figure_0.jpeg)

![](_page_15_Figure_1.jpeg)

![](_page_15_Figure_2.jpeg)

0

esp.naminaltsp.com/wizard/spidlogin.php?final=https%3A%2F%2Fonboarding.naminaltsp.com%2Fwizard%2FuserSelfRegistration.xhtml&level=2&attributes=8ase&authnKey=eyIhbGciOUSU... (A) C \$2

![](_page_15_Figure_4.jpeg)

![](_page_15_Picture_5.jpeg)

Compilare ognuna delle 5 sezioni che precedono la sezione "Riepilogo Dati"

![](_page_16_Picture_2.jpeg)

- Confermate e/o modificate i dati anagrafici non corretti
- Cliccare su avanti
- Inserire i dati di contatto telefonico
- Cliccare su inviare sms
- Verrà inviato un codice via sms che dovrà essere inserito nell'apposita sezione e confermato
- Faro lo stesso per la mail
- Inserire un nome identificativo ad esempio ProprioNome.ProprioCognome

- Completare i dati relativi al documento di identità e cliccare su avanti
- Verrà visualizzato il riepilogo dati
- Controllare il riepilogo dati e cliccare su avanti

#### Scarica e Firma il contratto

#### Firma contratto

Per l'ottenimento del servizio richiesto è necessaria la sottoscrizione del modulo di adesione

Per completare la richiesta è necessario sottoscrivere il contratto relativo alla fornitura del servizio. Segui i passaggi indicati qui sotto.

- Contratto precompilato

Puoi scaricare una copia del contratto precompilato relativo al servizio richiesto:

![](_page_19_Picture_7.jpeg)

-Firma

Premi il bottone per iniziare la procedura di sottoscrizione del contratto.

![](_page_19_Picture_10.jpeg)

Caqui ali etan indicati nal riguadro enttostante nar annorra la firma

#### Accettare la richiesta di firma cliccando su "Accetta"

![](_page_20_Picture_2.jpeg)

#### Cliccare su uno di questi campi per firmare il documento

![](_page_21_Figure_2.jpeg)

Modulo sono conformi a quelli indicati nell'originale del documento di identità del Titolare nonché nell'ulteriore documentazione esibita da quest'ultimo.

| Luogo Data | Firma del RAO |
|------------|---------------|
|------------|---------------|

\*/Il presente Quadro G non è applicabile ove l'identificazione del Titolare avvenga in forma elettronica)

![](_page_22_Figure_1.jpeg)

#### Cliccare su termina

![](_page_23_Picture_2.jpeg)

Se il procedimento è stato eseguito correttamente verrà visualizzato il seguente messaggio

![](_page_24_Picture_2.jpeg)

 Riceverete sulla casella di posta elettronica specificata in fase di registrazione le credenziali per utilizzare il servizio di firma digitale.

#### Firma Elettronica

#### ATTIVAZIONE DEL SERVIZIO

# FASE 1: scaricare Namirial OTP

- Andare su PlayStore (Android) o su AppStore (iOS)
- Cercare l'app Namirial OTP
- Cliccare sul simbolo "+"
- Selezionare "Aggiungi OTP"
- Seguire la procedura compilando opportunamente i campi

#### Fase 2: primo accesso

Aprire la mail ricevuta e cliccare sul link Accesso Utenti, si aprirà la pagina di login sul portale Namirial.

noreply@namirial.com

Gentile GERARDO CATENA

grazie per aver scelto i nostri prodotti di Firma Digitale.

Con la presente Le comunichiamo USERNAME e PASSWORD per accedere alla sua area privata dalla sezion ACCESSO UTENTI

USERNAME: GERARDO.CATENA

# FASE 3: primo accesso

- Seguire le indicazioni:
- Vi verrà chiesto di inserire il codice OTP visualizzato nell'APP scaricata nella FASE 5
- Vi verrà chiesto di modificare la password
- FINE!

# Fase 4: Ricezione della Busta Cieca

- A seguito del primo accesso riceverete nella vostra casella di posta elettronica la "Busta Cieca".
- Conservarla diligentemente perché essa contiene il vostro PIN per firmare i documenti.
- Per poter aprire la busta cieca e leggere il pin seguire le indicazioni riportate nella mail.

### Firma Elettronica

INSTALLARE FIRMACERTA

# Scaricare e installare FirmaCerta

- Scaricare FirmaCerta al seguente link:
  - https://www.firmacerta.it/software-firma-digitale.php
- Installare FirmaCerta sul proprio computer

![](_page_32_Picture_4.jpeg)

#### Installare il programma selezionando l'opzione firma remota

![](_page_33_Picture_1.jpeg)

# Scaricare e installare FirmaCerta

Vi verrà chiesto di installare alcuni componenti aggiuntivi: accettare e attendere il completamento dell'installazione.

![](_page_34_Picture_2.jpeg)

### Firma Elettronica

FIRMARE UN DOCUMENTO

### Aprire il programma FirmaCerta

![](_page_36_Picture_1.jpeg)

![](_page_37_Picture_0.jpeg)

D

#### Cliccare sull'icona firma, si aprirà il seguente pannello:

![](_page_37_Picture_2.jpeg)

- Cliccare sull'icona firma per sfogliare il proprio disco e selezionare un file da firmare
- In alternativa trascinare direttamente il file sull'icona firma e rilasciare il tasto del mouse, si aprirà un dialogo.

![](_page_38_Figure_3.jpeg)

- Vi verrà chiesto di selezionare una cartella di destinazione in cui andare a salvare il documento firmato.
- Dopo aver selezionato la cartella si aprirà il seguente dialogo.
- Cliccare su Impostazioni

ervizio remoto
Inserire le credenziali di accesso al servizio di firma remota:
Dispositivo virtuale
Impostazioni
OK Annulla

- Inserire come nome utente quello utilizzato per il primo accesso su Namirial.
- Cliccare sull'icona gialla con lente di ingrandimento
- Selezionare il dispositivo virtuale elencato nel menu che comparirà.

| Inserire le credenziali di accesso al | servizio di firma | remota: |  |
|---------------------------------------|-------------------|---------|--|
| Dispositivo virtuale                  |                   |         |  |
| Impostazioni                          | OK                | Annulla |  |

- Si aprirà un dialogo in cui inserire delle informazioni facoltative (Motivo di firma, località, informazioni di contatto). Se non si desidera aggiungere queste informazioni semplicemente cliccare sul pulsante ok.
- Si aprirà il documento e il puntatore del mouse diventerà un rettangolo verde.
- Posizionare il rettangolo verde nella parte del documento in cui si vuole che compaia la firma e fare click con il tasto sinistro del mouse.
- Comparirà un altro dialogo da compilare (facoltativo). Cliccare su OK.

![](_page_42_Figure_1.jpeg)

#### Firma Elettronica

VERIFICARE LA FIRMA

# Verificare la Firma

- Aprire il file appena firmato con Adobe Acrobat Reader
- Se il file è firmato e la firma è valida il programma lo indicherà chiaramente.
- In alternativa utilizzare la funzionalità Verifica all'interno del software FirmaCerta.